## **GCSE Pod – Guide for Students**

**Step 1**: go to school website: <u>www.waverley.bham.sch.uk</u>. Click on 'Learning Portals'. Or use GCSE Pod website:

https://members.gcsepod.com/login

**Step 2**: select 'Student Portal' and click on 'GCSE Pod'.

**Step 3**: log onto GCSE Pod. Use your school email address as your username. Or you can log in using Office 365.

**Step 4**: If you have forgotten your log in details, click on 'Forgotten my login details' and follow the steps.

| New to GCSEPod?<br>Get started | Login<br>Username or Email<br>Password                                        |
|--------------------------------|-------------------------------------------------------------------------------|
| Need Help?                     | Login                                                                         |
| Forgotten my login details     | Or sign in with                                                               |
| Info for Parents / Carers      | Generation in with Coccile                                                    |
| f 🖸 🎽 🖻                        | Your GCSEPod account and external account must have matching email addresses. |